# Integrate with iOS Shortcuts

## Requirement

- iPhone, iPad or Mac
- Shortcuts APP
- Notion API
- SendGrid API

## **Email subject and content**

```
• HTML content
```

```
<!DOCTYPE html>
<html>
<head>
 <meta charset="utf-8">
</head>
<body>
 <div>同学你好П</div>
 <div><br>请打开以下链接,请仔细阅读题目要求并根据要求完成答题[]</div>
 <div><br><a
href="https://wiki.questwork.com/dokuwiki/doku.php?id=interview:developer:vu
e developer:start"
     target=" blank">笔试题链接</a></div>
 <div><br><br></br></br></br>
 请将相关答题附件发到邮箱 <b/>
style="color:#d35400"><i>herbin.xie@gz.questwork.com</i></b>[]请留意不要发
错
   清务必在你的提交邮件中写上你的<b style="color:#d35400"><i>名字,手机号码
和Wechat</i></b>
一否则答题将不予处理
   <下一轮的面试会在收回答案并筛选后的1-2个工作日内通过电话进行</li>
   <b style="color:#d35400"><i>若后续没收到我们的电话或者WeChat联系,即代表本
次笔试没有通过</i></b>
   >如有什么问题可以通过招聘平台或者这个邮箱□<b/>
style="color:#d35400"><i>joe.mao@gz.questwork.com</i></b>[]告知我们
 </body>
</html>

    emailObject

{
 ".NET": {
   "subject": ".NET后台笔试题",
```

"content": "<!DOCTYPE html>\n<html>\n<head>\n <meta</pre>

charset=\"utf-8\">\n</head>\n<body>\n <div>同学你好[|</div>\n <div><br>请打开 以下链接,请仔细阅读题目要求并根据要求完成答题□</div>\n <div><br>>a href=\"https://wiki.questwork.com/dokuwiki/doku.php?id=interview:developer:d otnet:start\"\n target=\" blank\">笔试题链接</a></div>\n <div><br><b> 注意事项 ⚠️ \_\_</b></div>\n \n 请将相关答题附件发到邮箱 <b style=\"color:#d35400\"><i>joe.mao@gz.guestwork.com</i></b>和(b style=\"color:#d35400\"><i>don.lee@questwork.com</i></b>[]请留意不要发错\n 请务必在你的提交邮件中写上你的<b style=\"color:#d35400\"><i>名字,手机号码 和Wechat</i></b>[]否则答题将不予处理\n 下一轮的面试会在收回答案并筛选后 <b style=\"color:#d35400\"><i>若后续没收 的1-2个工作日内通过电话进行\n 到我们的电话或者WeChat联系,即代表本次笔试没有通过</i></b> 如有什么问题 可以通过招聘平台或者这个邮箱⊓<b

style=\"color:#d35400\"><i>joe.mao@gz.questwork.com</i></b>[]告知我们\n\n</body>\n</html>"

},

"Backend": {

"subject": "Node.js后台笔试题",

"content": "<!DOCTYPE html>\n<html>\n<head>\n <meta</pre>

charset=\"utf-8\">\n</head>\n<body>\n <div>同学你好[]</div>\n <div><br>请打开 以下链接,请仔细阅读题目要求并根据要求完成答题[]</div>\n <div><br><a

href=\"https://wiki.questwork.com/dokuwiki/doku.php?id=interview:developer:n odejs:start\"\n target=\"\_blank\">笔试题链接</a></div>\n <div><br><b>△□ 注意事项 ① □</b></div>\n \n 请将相关答题附件发到邮箱 <b

style=\"color:#d35400\"><i>joe.mao@gz.questwork.com</i></b>[]请留意不要发 错\n 请务必在你的提交邮件中写上你的<b style=\"color:#d35400\"><i>名字, 手机号码和Wechat</i></b>[]否则答题将不予处理\n 下一轮的面试会在收回答案并 筛选后的1-2个工作日内通过电话进行\n <b style=\"color:#d35400\"><i>若后 续没收到我们的电话或者WeChat联系,即代表本次笔试没有通过</i></b>\n ui>如有什 么问题可以通过招聘平台或者这个邮箱□<b/pre>

style=\"color:#d35400\"><i>joe.mao@gz.questwork.com</i></b>[]告知我们\n\n</body>\n</html>"

},

"Design": {

"subject": "UI和网站搭建笔试题",

```
"content": "<!DOCTYPE html>\n<html>\n<head>\n <meta</pre>
charset=\"utf-8\">\n</head>\n<body>\n <div>同学你好[]</div>\n <div>专行开
以下链接,请仔细阅读题目要求并根据要求完成答题□</div>\n <div><br>>a
href=\"https://wiki.questwork.com/dokuwiki/doku.php?id=interview:designer:20
20-2021:start\"\n
                  target=\" blank\">笔试题链接</a></div>\n
<div><br><br>><br>><br>><br>>注意事项 ① [</b></div>\n \n
                                         清将相关答题附件发到邮箱
<b style=\"color:#d35400\"><i>chloe.lin@gz.questwork.com</i></b>[]请留意不要发
          <i>>i>请务必在你的提交邮件中写上你的<b style=\"color:#d35400\"><i>名字,
错\n
手机号码和Wechat</i></b>□否则答题将不予处理\n
                                       筛选后的1-2个工作日内通过电话进行\n <b style=\"color:#d35400\"><i>若后
续没收到我们的电话或者WeChat联系,即代表本次笔试没有通过</i></b>\n
                                                      如有什
么问题可以通过招聘平台或者这个邮箱∏<b
style=\"color:#d35400\"><i>joe.mao@gz.questwork.com</i></b>[]告知我们\n
```

```
},
"Flutter": {
```

"subject": "Flutter移动端笔试题",

"content": "<!DOCTYPE html>\n<html>\n<head>\n <meta</pre>

charset=\"utf-8\">\n</head>\n<body>\n <div>同学你好[]</div>\n <div><br>请打开 以下链接,请仔细阅读题目要求并根据要求完成答题[]</div>\n <div><br><a

href=\"https://wiki.questwork.com/dokuwiki/doku.php?id=interview:developer:f lutter:start\"\n target=\" blank\">笔试题链接</a></div>\n

style=\"color:#d35400\"><i>joe.mao@gz.questwork.com</i></b>[]告知我们\n\n</body>\n</html>"

},

"Frontend": {

"subject": "Vue.js前端笔试题",

"content": "<!DOCTYPE html>\n<html>\n<head>\n <meta</pre>

charset=\"utf-8\">\n</head>\n<body>\n <div>同学你好[]</div>\n <div><br>请打开 以下链接,请仔细阅读题目要求并根据要求完成答题[]</div>\n <div><br><a

href=\"https://wiki.questwork.com/dokuwiki/doku.php?id=interview:developer:vue\_developer:start\"\n\_\_\_\_\_target=\"\_blank\">笔试题链接</a></div>\n

<pr><div><br><b>▲□ 注意事项 ▲ □</b></div>\n \n i>请将相关答题附件发到邮箱b style=\"color:#d35400\"><i>herbin.xie@gz.questwork.com</i></b>□请留意不要发错1:>请务必在你的提交邮件中写上你的<b style=\"color:#d35400\"><i>名字,

手机号码和Wechat</i></b>[]否则答题将不予处理\n 下一轮的面试会在收回答案并 筛选后的1-2个工作日内通过电话进行\n b style=\"color:#d35400\"><i>若后 续没收到我们的电话或者WeChat联系,即代表本次笔试没有通过</i></b>\n 如有什 么问题可以通过招聘平台或者这个邮箱II<b

style=\"color:#d35400\"><i>joe.mao@gz.questwork.com</i></b>[]告知我们\n\n</body>\n</html>"

}

}

#### Steps

- Filter all candidates with no appointments in the next three days.
- If no candidates, Show a message.
- else, for loop each candidates,
  - Update property Interview Email to true.
  - $\circ\,$  Choose different email subject and content according to different positions.
  - Get property Email Time.
  - Call SendGrid API to schedule email

Last update: 2023/02/21 18:36

| ••• In | terview agenda<br>Siri, Interview agenda                                                                                                    | Ô                                                         |                                                                                                    |                                        |
|--------|----------------------------------------------------------------------------------------------------|-----------------------------------------------------------|----------------------------------------------------------------------------------------------------|----------------------------------------|
|        | Add 3 days to © Current Date                                                                                                    |                                                           | Q Search for apps and actions                                                                                                    |                                        |
|        | Set variable beforeDate to Adjusted Date                                                                                                    |                                                           | Categories Apps                                                                                                    |                                        |
|        | Get contents of https://api.notion.com/v1/databases/ Show More     498e7f9d5c244016af1abf53978272e3/query     Get Value for results in D Contents of URL                                                                                                    |                                                           | <ul> <li>All Activities</li> <li>Favorites</li> <li>Scripting</li> <li>Sharing</li> <li>Location</li> <li>Documents</li> <li>Media</li> <li>Web</li> </ul> |                                        |
|        | Get Items in Range Start Index to End Index from O Dictionary Value                                                                                                    |                                                           | Next Action Suggestions                                                                                                    |                                        |
|        | M Coltem from List does not have any value                                                                                                    |                                                           | Stop This Shortcut                                                                                                    |                                        |
|        | Text<br>X All Interview agendas are scheduled. No action.                                                                                                    |                                                           | Nothing     URL     Get Variable                                                                                                    |                                        |
|        | Show Text                                                                                                    |                                                           | Choose from Menu                                                                                                    |                                        |
|        | Otherwise                                                                                                    |                                                           | <ul> <li>Show Result</li> <li>Number</li> </ul>                                                                                                    |                                        |
|        | Text {     ".NET": {         ".wET.后台笔试题",         "content": " html \nhtml>\nhtml>\n\nhtml>\n\n\n\n\n\n\n\n\n\n\n\n\n\n\n\n\n\n\n\n\n\n\n\n\n\n\n\n\n\n\n\n\n\n\n\n\n\n <th htm<="" td=""><td></td><td>List     Get Playlist     Get Playlist</td></th> | <td></td> <td>List     Get Playlist     Get Playlist</td> |                                                                                                    | List     Get Playlist     Get Playlist |
|        |                                                                                                    |                                                           | Comment     Sk for Input     Dictionary                                                                                                    |                                        |
|        |                                                                                                    |                                                           | Calculate     Set Dictionary Value                                                                                                    |                                        |

### Scheduled auto-run shortcut

- It is recommended to use a long-term connected device, iPhone or iPad.
- Open Shortcuts APP.
- Select Automation at the bottom.
- Click Create Personal Automation.
- Select Time of Day.

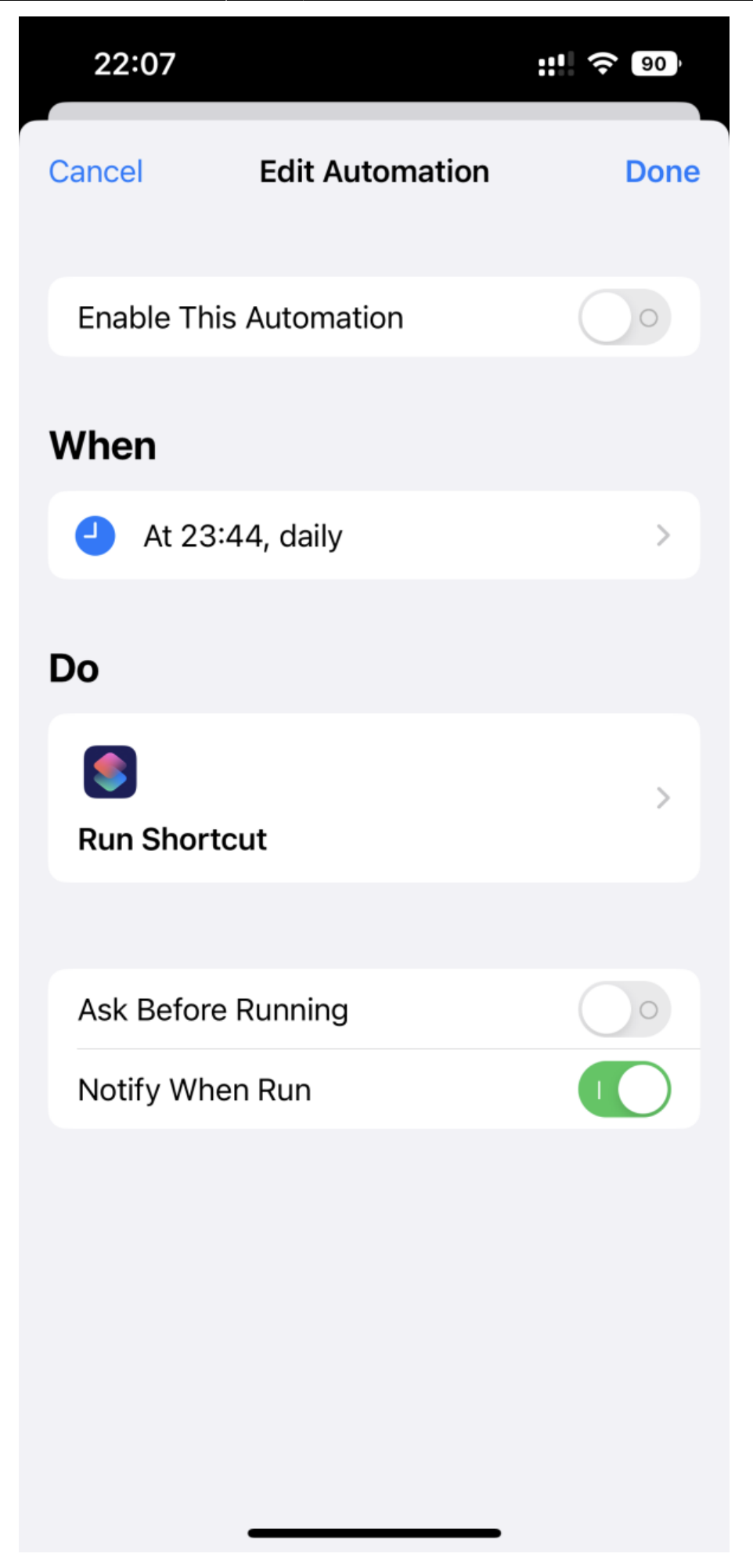

update: 2023/02/21 18:36

From: https://wiki.questwork.com/dokuwiki/ - Questwork's Wiki

Permanent link: https://wiki.questwork.com/dokuwiki/doku.php?id=interview:interview\_agenda:integrate\_with\_ios\_shortcuts:start&rev=167697579

Last update: 2023/02/21 18:36

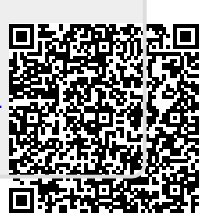